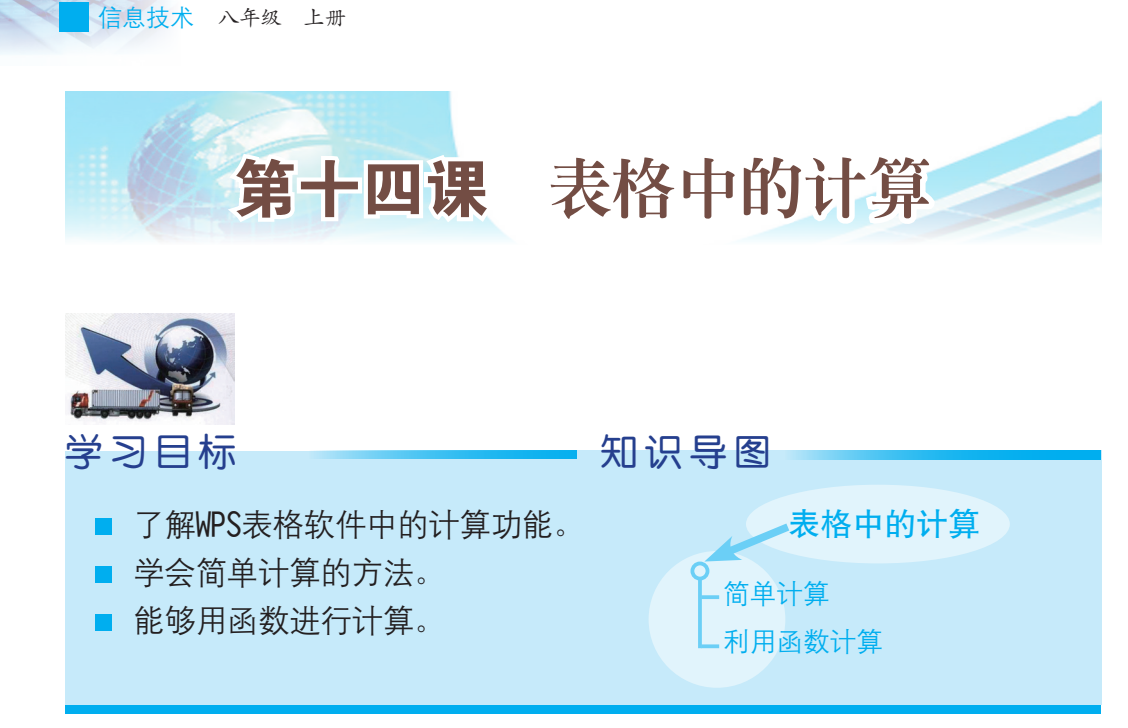

WPS表格软件拥有很强大的计算功能,不仅能够很方便地算出结果,还可以使用函数进行计算。那么,如何使用WPS表格软件进行计算呢?让我们算一算2016—2017年广东主要农作物春种播种面积的变化,如图14-1所示。

| 2016年广东主                                 | 要农作物播种面积 | 2017年广东主要农作物播种面      |         |  |  |
|------------------------------------------|----------|----------------------|---------|--|--|
|                                          |          |                      | 单位:万亩   |  |  |
|                                          | 2016年    | 作物名称                 | 2017年   |  |  |
| <u></u><br>皮作物播种面和                       | 6271.95  | 农作物播种面积              | 6341.20 |  |  |
| 粮食作物                                     | 3266.67  | 粮食作物                 | 3254.59 |  |  |
| 稻谷                                       | 2709.05  | 稻谷                   | 2708.13 |  |  |
|                                          | 1279.22  | 早稻                   | 1280.22 |  |  |
|                                          | 1420.83  | 晩稻                   | 1427.9  |  |  |
| 小麦                                       | 1 34     | 小麦                   | 0.69    |  |  |
|                                          | 203.74   | 「旱粮                  | 198.9   |  |  |
| * <b>T</b> *                             | 185.70   | * 玉米                 | 181.4   |  |  |
| <u>玉小</u><br>                            | 304.07   | 善善善善善善善善善善善善善善善善善善善。 | 300.04  |  |  |
|                                          | 48.47    | 大豆                   | 46.74   |  |  |
| 经济在物                                     | 1030.25  | 经济作物                 | 1057.81 |  |  |
| 甘蒂                                       | 248.32   | 甘蔗                   | 253.74  |  |  |
| ■ ## ## ## ## ## ## ## ## ## ## ## ## ## | 214.36   | ■糖蔗                  | 219.30  |  |  |
| 油料作物                                     | 494 23   | 油料作物                 | 497.74  |  |  |
| · 花生                                     | 471.77   | ■ 花生                 | 478.6   |  |  |
| 心工                                       | 0.12     | 麻类                   | 0.12    |  |  |
| 烟叶                                       | 26.71    | 烟叶                   | 26.1    |  |  |
| 大薯                                       | 101.08   | 木薯                   | 98.1    |  |  |
| 药材                                       | 42.74    | 药材                   | 52.3    |  |  |
|                                          | 117.05   | 其他经济作物               | 129.60  |  |  |
| 其他作物                                     | 1975.03  | 其他作物                 | 2028.80 |  |  |
| • 蔬菜                                     | 1784.79  | * 蔬菜                 | 1840.83 |  |  |

图14-1 2016—2017年广东主要农作物播种面积

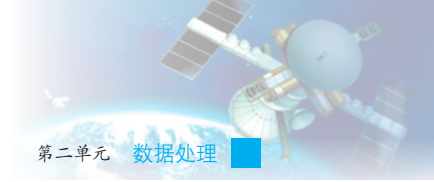

## 一、简单计算

复制2016年和2017年的数据,如图14-2所示,通过对比,看看广东主要农作物播种面积的变化情况。

|    | A                       | В       | С       | D  |  |  |  |  |  |
|----|-------------------------|---------|---------|----|--|--|--|--|--|
| 1  | 2016-2017年广东主要农作物播种面积变化 |         |         |    |  |  |  |  |  |
| 2  | 单位:万亩                   |         |         |    |  |  |  |  |  |
| 3  | 作物名称                    | 2016年   | 2017年   | 变化 |  |  |  |  |  |
| 4  | 农作物播种面积                 | 6271.95 | 6341.26 |    |  |  |  |  |  |
| 5  | 粮食作物                    | 3266.67 | 3254.59 |    |  |  |  |  |  |
| 6  | 稻谷                      | 2709.05 | 2708.13 |    |  |  |  |  |  |
| 7  | 早稻                      | 1279.22 | 1280.22 |    |  |  |  |  |  |
| 8  | 晩稻                      | 1429.83 | 1427.91 |    |  |  |  |  |  |
| 9  | 小麦                      | 1.34    | 0.69    |    |  |  |  |  |  |
| 10 | 早粮                      | 203.74  | 198.99  |    |  |  |  |  |  |
| 11 | * 玉米                    | 185.70  | 181.43  |    |  |  |  |  |  |
| 12 | 薯类                      | 304.07  | 300.04  |    |  |  |  |  |  |
| 13 | 大豆                      | 48.47   | 46.74   |    |  |  |  |  |  |
| 14 | 经济作物                    | 1030.25 | 1057.81 |    |  |  |  |  |  |
| 15 | 甘蔗                      | 248.32  | 253.74  |    |  |  |  |  |  |
| 16 | ≝ 糖蔗                    | 214.36  | 219.36  |    |  |  |  |  |  |
| 17 | 油料作物                    | 494.23  | 497.74  |    |  |  |  |  |  |
| 18 | * 花生                    | 471.77  | 478.65  |    |  |  |  |  |  |
| 19 | 麻类                      | 0.12    | 0.12    |    |  |  |  |  |  |
| 20 | 烟叶                      | 26.71   | 26.11   |    |  |  |  |  |  |
| 21 | 木薯                      | 101.08  | 98.18   |    |  |  |  |  |  |
| 22 | 药材                      | 42.74   | 52.33   |    |  |  |  |  |  |
| 23 | 其他经济作物                  | 117.05  | 129.60  |    |  |  |  |  |  |
| 24 | 其他作物                    | 1975.03 | 2028.86 |    |  |  |  |  |  |
| 25 | * 蔬菜                    | 1784.79 | 1840.83 |    |  |  |  |  |  |

图14-2 2016-2017年广东主要农作物播种面积变化

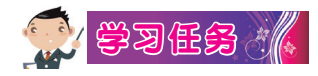

方法一:

①单击D5单元格,编辑栏左边显示"D5"后,在编辑栏右边输入"="。 ②单击C5单元格,编辑栏右边会显示"=C5"。

③在编辑栏右边输入"-",编辑栏右边会显示"=C5-"。

④单击B5单元格,编辑栏右边会显示"=C5-B5"。

⑤按回车键后,D5单元格就会显示相应的计算值。

方法二:单击D5单元格,在编辑栏输入相应的公式"=C5-B5",按回车键,D5单元格就会显示相应的计算值。

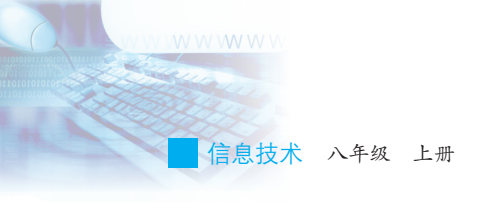

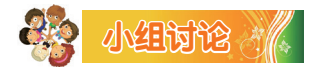

(1)以上两种操作方法都可以计算,哪种更方便?还可以找出其他 计算方法吗?

(2)能不能通过应用自动填充公式快速计算各行的变化值?

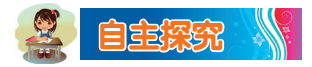

(1)请访问广东统计信息网"首页→统计数据→广东统计年鉴",
 下载2018年广东统计年鉴,如图14-3,单击 (1),找到"11-11 主要农产品产量",复制数据或下载表格 (Excel F& )。

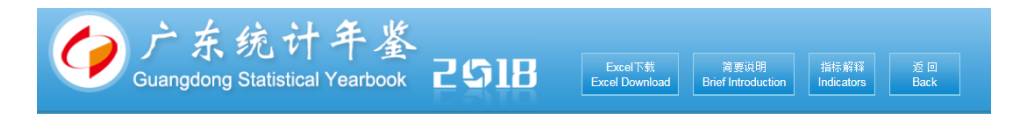

11-11 主要农产品产量 Output of Major Farm Products

| 单位:万吨   |         |         |        |         |           |         |         |            |      | (10000 tons) |
|---------|---------|---------|--------|---------|-----------|---------|---------|------------|------|--------------|
|         | 粮食作物    |         |        |         | 糖蔗        | 花生      | 烟叶      | 蔬菜         | 茶叶   | 水果           |
| 年份 Year | Grain   | * 稻谷    | ■ 葛类   | 大豆      | Sugarcane | Peanuts | Tobacco | Vegetables | Tea  | Fruits       |
|         | Crops   | Rice    | Tubers | Soybean |           |         |         |            |      |              |
| 1070    | 1500.51 | 1000 57 | 121.04 | 2.00    | 025.12    | 26.12   |         |            |      | 20.10        |
| 1910    | 1509.51 | 1528.30 | 121.04 | 7.99    | 855.42    | 55.17   | 4.75    |            | 0.92 | 29.40        |
| 1979    | 1605.36 | 1435.22 | 125.15 | 9.56    | 742.90    | 40.70   | 4.00    |            | 0.89 | 26.20        |
| 1980    | 1681.91 | 1523.92 | 123.68 | 11.47   | 834.73    | 50.00   | 2.72    |            | 1.00 | 29.10        |
| 1981    | 1521.00 | 1372.22 | 122.53 | 12.01   | 1235.50   | 57.39   | 3.68    |            | 1.13 | 39.20        |
| 1982    | 1795.72 | 1627.37 | 138.98 | 14.44   | 1496.10   | 61.90   | 4.67    |            | 1.31 | 46.30        |
| 1983    | 1817.48 | 1673.12 | 138.98 | 10.80   | 1159.83   | 48.08   | 3.41    |            | 1.45 | 53.00        |
| 1984    | 1819.33 | 1666.08 | 130.21 | 11.90   | 1454.15   | 53.40   | 3.50    |            | 1.61 | 73.90        |
| 1985    | 1604.37 | 1454.29 | 131.88 | 11.32   | 1831.40   | 57.07   | 4.89    |            | 1.75 | 116.28       |
| 1986    | 1567.00 | 1421.55 | 128.01 | 12.27   | 1622.13   | 60.40   | 3.50    |            | 2.03 | 185.50       |

图14-3 1978-2017年广东农作物产量

(2)请计算1978年与2017年花生产量相差多少万吨?

(3)请计算20世纪90年代(1990—1999年)大豆的产量总和与平均值。

### 二、利用函数计算

计算20世纪90年代(1990—1999年)大豆的产量总和,除了可以用公式 "=E21+ E22+ E23+ E24+ E25+ E26+ E27+ E28+ E29+ E30" 计算外,还可以用求和函数进行计算。

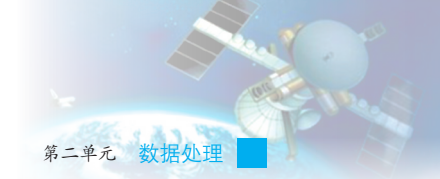

#### 1. SUM函数与AVERAGE函数

**《注**合作探究》

(1)参考WPS表格软件中的"帮助",利用求和函数"SUM"计算E列
 20世纪90年代(1990—1999年)大豆的产量总和。 ▲ =SUM(E21:E30) 的计算
 结果是\_\_\_\_\_。

(2)试一试,能不能应用自动填充公式,利用函数SUM计算出表中 各列总和?我们还可以通过在编辑栏输入AVERAGE函数的公式计算1990— 1999年大豆产量的平均值。

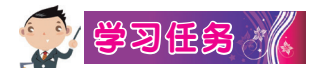

(1)单击计算平均值的单元格,直接在单元格输入"=",此时,在 编辑栏右边将会有以函数形式出现的公式,单击"函数"下拉列表框右端 的下拉箭头,选定"AVERAGE"函数,弹出"函数参数"对话框,输入 计算范围,按Enter键或单击"确定",如图14-4所示。

| ②选择"AV<br>函数。 | SUMIH<br>SUMIF<br>SIN<br>MAX<br>COUNT<br>IF<br>AVERAGE<br>SUM<br>ERAGE"<br>AVERAGE<br>#MAX#AX | F → fx<br>B<br>396.29<br>373.50<br>310.40<br>529.11<br>562.66<br>303.33<br>391.43<br>966.73<br>. 387.00 | =<br>①单击下拉<br>箭头。<br>③输入计<br>范围。<br>≤ [1696.29;1873.5;1810.4;162<br>≤ 数值<br>= 1802.272                  | - 算<br>29. 11; 1662 | ④单击"确          |
|---------------|-----------------------------------------------------------------------------------------------|----------------------------------------------------------------------------------------------------|----------------------------------------------------------------------------------------------------|---------------------|----------------|
|               | 数值2<br>数值2<br>返回所有参数的平<br>数值1:                                                                | 平均值(算术平均值)。参数可以是数值<br>数值1,数值2,用于计算平均值的                                                                  | <ul> <li>▲ ● 数值</li> <li>= 数值</li> <li>= 1802.272</li> <li>、名称、数组、引用。</li> <li>1 到 255 个数值参数</li> </ul> |                     | ④单击"确<br>定"按钮。 |
|               | 计算结果 = 1802<br>有关该函数的帮助                                                                       | 2. 272<br><u>h.00</u>                                                                                   | 确定                                                                                                    | 取消                  |                |

图14-4 利用函数求平均值

信息技术 八年级 上册

(2)利用函数AVERAGE计算表中各列平均值。

#### 2. MAX函数与MIN函数

如果要找出种植稻谷最多的年份,可以使用MAX函数。

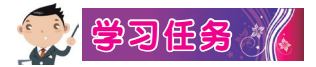

(1)单击需要输入公式的单元格C8,在常用工具栏中单击 f.。

(2) 弹出"插入函数"对话框,如图14-5所示,选择"MAX"函数,在对 话框下方会出现该函数格式与功能"<sup>MAX (number1, number2, ...)</sup>"。"

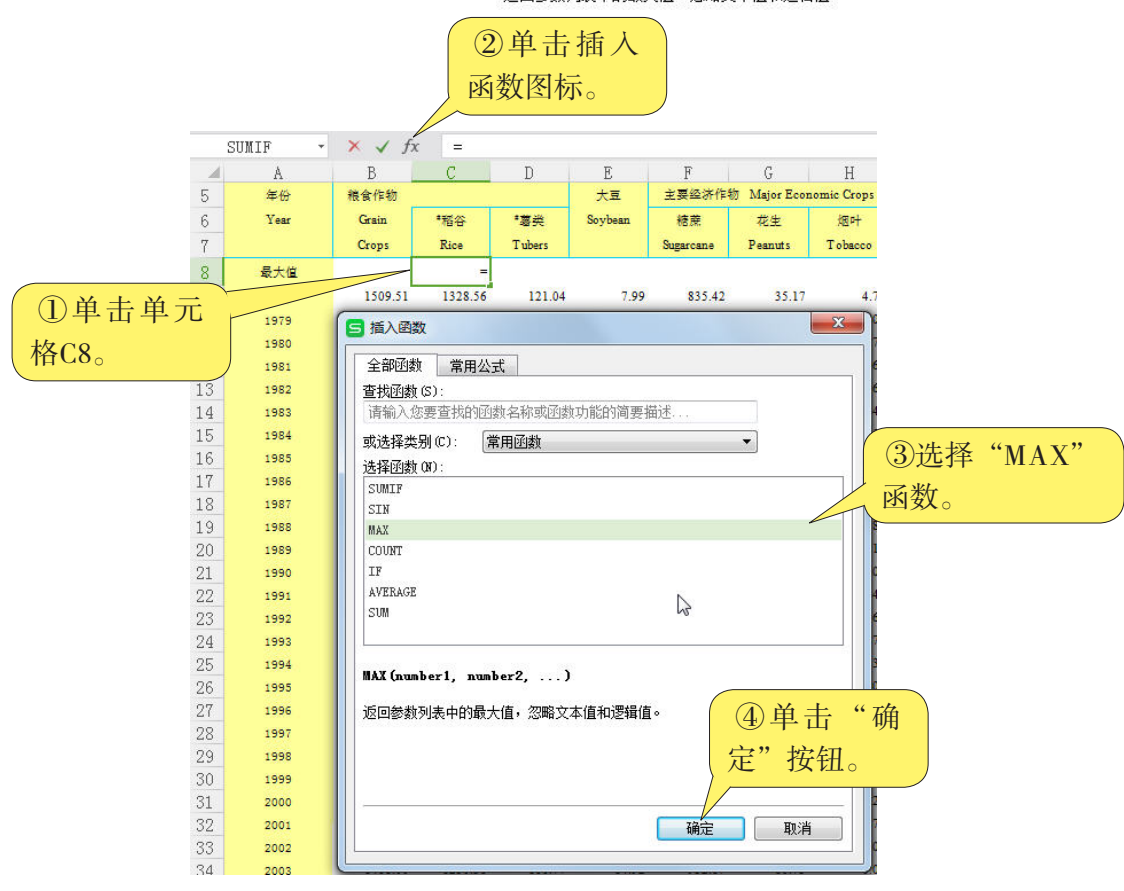

图14-5 插入MAX函数

(3)输入统计范围, "=MAX(C9:C43)"就是在单元格C9到C43中 找最大值。

(4)单击"确定"按钮后,在单元格C8显示C9到C43的最大值,1978—2012年期间, 年广东种植稻谷最多。

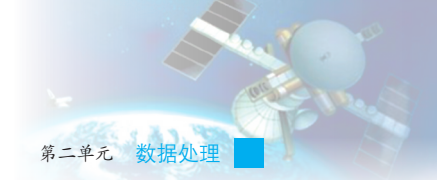

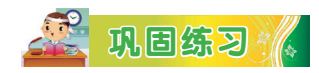

(1)使用函数MIN找出种植稻谷最少的年份。

(2)上网查找广东近年的经济发展数据,计算各数据的平均值,在 班上讨论经济与环境污染的问题。

# 👰 反思评价 🚺

学而不思则罔,思而不学则殆。对自己在本课中的学习进行评价,对照表14-1,在相应的○里画√,在"其他收获"栏里留言。

| 序号    | 学习内容      | 能否掌握 |      |  |
|-------|-----------|------|------|--|
| 1     | 简单计算。     | 能〇   | 不能○  |  |
| 2     | 用公式求和。    | 能〇   | 不能〇  |  |
| 3     | 用公式计算平均值。 | 能〇   | 不能〇  |  |
| 4     | 利用函数计算。   | 能〇   | 不能〇  |  |
| 5     | 求最大值和最小值。 | 了解○  | 不知道○ |  |
| 其他收获: |           |      |      |  |
|       |           |      |      |  |

表14-1 学习评价表